1 Downloads Firmware - Google Chrome

| Projektkonfiguration ×            | Downloads Firmware ×<br>s://www.janitza.de/firmware-down | niced.html      |             |           |           |             | 0      | ~ | *      | 1  |
|-----------------------------------|----------------------------------------------------------|-----------------|-------------|-----------|-----------|-------------|--------|---|--------|----|
| Downloads Firm                    | nware                                                    | Wissen Supp     | ort Kontakt | Aktuelles | Downloads | Unternehmen |        | 3 | ر<br>+ |    |
| OMG 103                           |                                                          |                 |             |           |           |             |        |   |        |    |
| UMG 103-CE                        | зм                                                       |                 |             |           |           |             | -      | + |        | ١. |
| UMG 104                           |                                                          |                 |             |           |           |             |        | ÷ |        |    |
| UMG 508                           |                                                          |                 |             |           |           |             |        | ÷ |        |    |
| UMG 509                           |                                                          |                 |             |           |           |             |        | ÷ |        |    |
| UMG 510                           |                                                          |                 |             |           |           |             |        | ÷ |        |    |
| UMG 511                           |                                                          |                 |             |           |           |             | -      | ÷ |        |    |
| UMG 512                           |                                                          |                 |             |           |           |             | 3      | ĸ |        |    |
| Firmware 4.x 0<br>umg512-r4079_bu | UMG512<br>ulid388.zip - MD5: 6eb57e14c6e5935cc2          | 27664812#122#1c |             |           |           |             | ⊕ zı   |   |        | ľ  |
| Firmware 5.x l<br>ung512-r5002_bu | UMG512<br>vild433.zip - HDS: feeef32dfb03866fe3e         | 1210642547865   |             |           |           |             | (t) 28 |   |        |    |
| UMG 604                           |                                                          |                 |             |           |           |             | -      | ÷ |        |    |
| UMG 605                           |                                                          |                 |             |           |           |             | -      | ÷ |        |    |
| ProData® 2                        |                                                          |                 |             |           |           |             |        | + |        |    |

## I Klicken Sie auf die Schaltfläche ZIP.

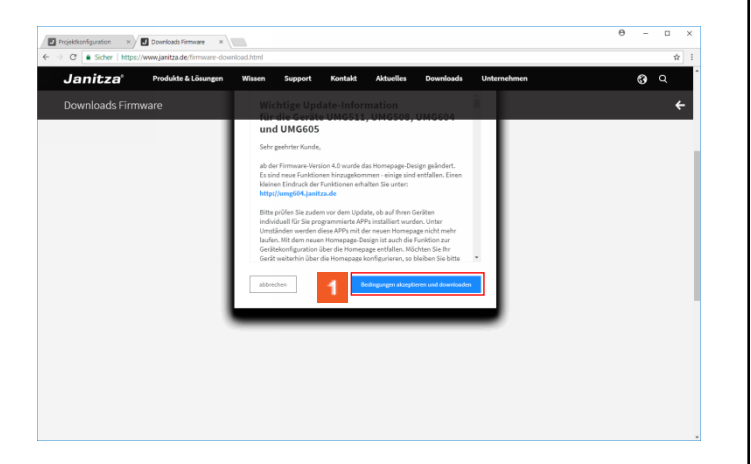

Klicken Sie auf die Schaltfläche Bedingungen akzeptieren und downloaden.

### 2 GridVis 7.2

| Griefer 7.2                                                                                                    |                                                                                                    | - D Y                                                                                                    |
|----------------------------------------------------------------------------------------------------|----------------------------------------------------------------------------------------------------|----------------------------------------------------------------------------------------------------|
|                                                                                                    |                                                                                                    | Out to show the sector of the sector of the |
| Jatel Bearbeiten Ansicht Estras Pensi                                                                                                    |                                                                                                    | de anternation (com                                                                                                    |
| 🖬 🕲 🗾 🔛 🖾 🖬                                                                                                    | 🚀 💑 🗉 🛤                                                                                                    |                                                                                                    |
| Projekte                                                                                                    | Denichtefenster x                                                                                                    |                                                                                                    |
| Leither and the second second se | Projekt: Projekt Schulung Projekt: Charukterenter/Wildspilvekt Schularg Generaud: 1 Produktions Produktions Produk | 0                                                                                                    |
| Wertebaumfenster ×                                                                                                    | B                                                                                                    |                                                                                                    |
| briline Werte Historische Werte                                                                                                    |                                                                                                    |                                                                                                    |
| enitre UMG512                                                                                                    |                                                                                                    |                                                                                                    |
| Spannung                                                                                                    | •                                                                                                    |                                                                                                    |
| Strom                                                                                                    |                                                                                                    |                                                                                                    |
| RCM-Diagnose                                                                                                    |                                                                                                    |                                                                                                    |
| Presenz                                                                                                    |                                                                                                    |                                                                                                    |
| Leistung                                                                                                    |                                                                                                    |                                                                                                    |
| Arbeit                                                                                                    |                                                                                                    |                                                                                                    |
| Gesamtiderfailtor                                                                                                    |                                                                                                    |                                                                                                    |
| Oberschwingungen Strom                                                                                                    |                                                                                                    |                                                                                                    |
| Oberschwingungen Strom (rel.)                                                                                                    |                                                                                                    |                                                                                                    |
| Oberschwingungen Spennung                                                                                                    |                                                                                                    |                                                                                                    |
| Oberschwingungen Spannung (rel.)                                                                                                    |                                                                                                    |                                                                                                    |
| 2vischenharmonischen Strom                                                                                                    |                                                                                                    |                                                                                                    |
| Zvischenharmonischen Strom (ref.)                                                                                                    |                                                                                                    |                                                                                                    |
| 2vischenharmonischen Spannung                                                                                                    | •                                                                                                    |                                                                                                    |
| Aitualsieren                                                                                                    |                                                                                                    |                                                                                                    |
| (i) Nedvichten                                                                                                    |                                                                                                    | (2) 09.01.2018 12:01:06 MEZ (DMT +0.100)                                                                                                    |

# 1 Klicken Sie auf Gerät/e Aktualisieren.

| GridVis 7.2                                                                                                    |                                                  |                                                                                     |                                     | - D X                         |
|----------------------------------------------------------------------------------------------------|--------------------------------------------------|-------------------------------------------------------------------------------------|-------------------------------------|-------------------------------|
| latei Bearbeiten Ansicht Extras Fenster                                                                                                    | r Hilfe                                          |                                                                                     |                                     | Q. Suche in Projekte (Ctri    |
| 📲 🖫 🤫 🙆 🖬 😱 -                                                                                                    | 1 🖉 🕹 🗉 🗸                                        |                                                                                     |                                     |                               |
| Projekte ×                                                                                                    | E Übesichtefenster x                             |                                                                                     |                                     |                               |
| Incold Schurg Cover     Incold Schurg Cover     Incold Schurg Cover     Incold Schurg Cover     Incold Schurg     Incold Schurg     I | Projekt: F<br>Projektpfad: C:/<br>Geriteanzah: 1 | Projekt Schulung<br>Users/Administrator/Desktop/Proj                                | ykt Schulung                        | ٥                             |
| Generische Hodbus Profile                                                                                                    |                                                  | Schritte                                                                            | Updatedatei auwählen                |                               |
| 2 Tetpanung     O 2 Tetpanung     O 2 Tetpanung     O 2 Tetraum-Hanagement                                                                                                    |                                                  | Updatedatei auswählen     Ganita für das Lipdata     auswählen     Update ausführen | Tepselder<br>Tep<br>Fenareteilen    |                               |
| Wertebaumferster ×                                                                                                    |                                                  |                                                                                     |                                     |                               |
| mine Werte Historische Werte                                                                                                    |                                                  |                                                                                     |                                     |                               |
| evites UMG512                                                                                                    | R.                                               |                                                                                     |                                     |                               |
| C Spannung                                                                                                    | ^                                                |                                                                                     |                                     |                               |
| 🗀 Strom                                                                                                    |                                                  |                                                                                     |                                     |                               |
| RCH-Diagnose                                                                                                    |                                                  |                                                                                     | General Ladaredatri Ausonalititi    |                               |
| C Frequenz                                                                                                    |                                                  |                                                                                     |                                     |                               |
| California California                                                                                                    |                                                  |                                                                                     |                                     |                               |
| avbet                                                                                                    |                                                  | < <u>C</u>                                                                          | vod. Weter > Pertig Abbrechen Hilfe |                               |
| Cesam6dm failtor                                                                                                    |                                                  |                                                                                     |                                     |                               |
| Oberschwingungen Strom                                                                                                    |                                                  |                                                                                     |                                     |                               |
| Oberschwingungen Strom (rel.)                                                                                                    |                                                  |                                                                                     |                                     |                               |
| Oberschwingungen Spennung                                                                                                    |                                                  |                                                                                     |                                     |                               |
| Oberschwingungen Spannung (rel.)                                                                                                    |                                                  |                                                                                     |                                     |                               |
| 2vischenharmonischen Strom                                                                                                    |                                                  |                                                                                     |                                     |                               |
| 2vischenharmonischen Strom (rel.)                                                                                                    |                                                  |                                                                                     |                                     |                               |
| 2vischenharmonischen Spannung                                                                                                    | ~                                                |                                                                                     |                                     |                               |
| Aitualaieren                                                                                                    |                                                  |                                                                                     |                                     |                               |
| (Davidation                                                                                                    |                                                  |                                                                                     | 2 mon m                             | a characterization of control |

# Klicken Sie auf die Schaltfläche ....

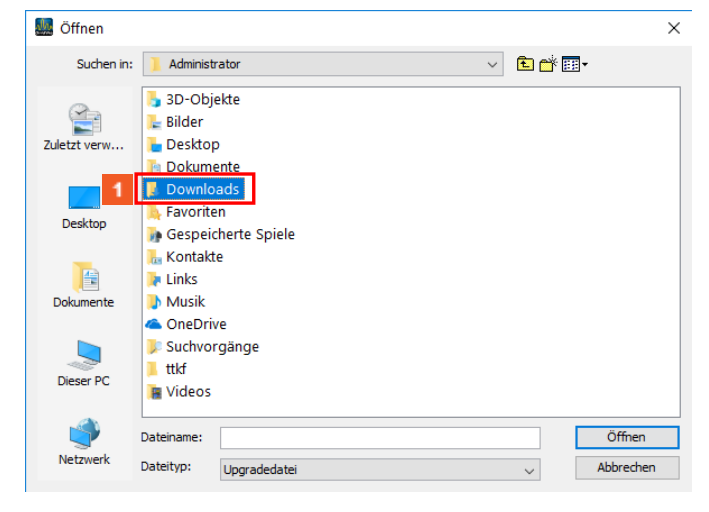

#### Klicken Sie auf den Listeneintrag Downloads.

| Sin Öffnen   |            |                 |   |        | ×          |
|--------------|------------|-----------------|---|--------|------------|
| Suchen in:   | 📜 Download | ls              | ~ | 🖻 📥    | <b>H</b> • |
| Zuletzt verw | i umg512   | -r5002_build433 |   |        |            |
| Desktop      |            |                 |   |        |            |
| Dokumente    |            |                 |   |        |            |
| Dieser PC    |            |                 |   |        |            |
| <b>I</b>     | Dateiname: |                 |   |        | Öffnen     |
| Netzwerk     | Dateityp:  | Upgradedatei    |   | $\sim$ | Abbrechen  |

# Klicken Sie auf den Listeneintrag **umg512**.

| GridVis 7.2<br>Datei Bearbeiten Ansicht Extras Fenst                                                                                                    | ler Hilfe |                                                                 |                                                                  |                                      |                                          |              | - II ×                      |
|----------------------------------------------------------------------------------------------------|-----------|-----------------------------------------------------------------|------------------------------------------------------------------|--------------------------------------|------------------------------------------|--------------|-----------------------------|
| 🔐 🖳 🖱 (H 🙆 🖬 😱                                                                                                    | 12        | iii 🗊                                                           |                                                                  |                                      |                                          |              |                             |
| Projektic x<br>Projektic x<br>Proje |           | Projekt: F<br>Projekt: F<br>Projektpfad: C://<br>Geräteanzah: 1 | Projekt Sc<br>Users/Administratio                                | hulung<br>r/Desktop/Projel           | t Schulung                               | ×            |                             |
| ⊕ Generate Hotsu Braffe<br>⊕ ∰ Zeitzunt Managenent<br>_ Ø Zeitzunt Managenent<br>_ Ø Zeitzunt Managenent                                                                                                    |           |                                                                 | Schritte 1. Updatedat 2. Garate für di ausnählen 3. Update ausfu | Suchen in<br>Quietzt verv<br>Desktop | Convitanti     Convict 24-5002_Double133 |              |                             |
| Wertebaumfenster x                                                                                                    |           |                                                                 |                                                                  | Dokumente                            |                                          |              |                             |
| Jentes UM0512                                                                                                    | •         |                                                                 |                                                                  | Deser PC                             |                                          |              |                             |
| in Chagnose<br>In Children Chagnose<br>In Children Chagnose<br>In Children Chagnose                                                                                                    |           |                                                                 |                                                                  | ٠                                    | Dateiname: ung512+5002_build433.ap       | Office       |                             |
| All Labiturg<br>R Arbeit                                                                                                    |           |                                                                 |                                                                  |                                      | Dateito: Upgradedate                     | Abbrechen    |                             |
| ii 🗀 Oberschwingungen Strom<br>ii 🏠 Oberschwingungen Strom (rel.)                                                                                                    |           |                                                                 |                                                                  |                                      |                                          |              |                             |
| II Construingungen Spennung<br>II Construingungen Spennung (ml.)<br>II Construingungen Spennung (ml.)                                                                                                    |           |                                                                 |                                                                  |                                      |                                          |              |                             |
| Zvischenharmonischen Strom (rel.)     Zvischenharmonischen Spannung                                                                                                    | ~         |                                                                 |                                                                  |                                      |                                          |              |                             |
| Attaleeren                                                                                                    |           |                                                                 | _                                                                |                                      |                                          | Cite of Sec. | AT MARTINE AND A CONTRACTOR |

### Klicken Sie auf die Schaltfläche Öffnen.

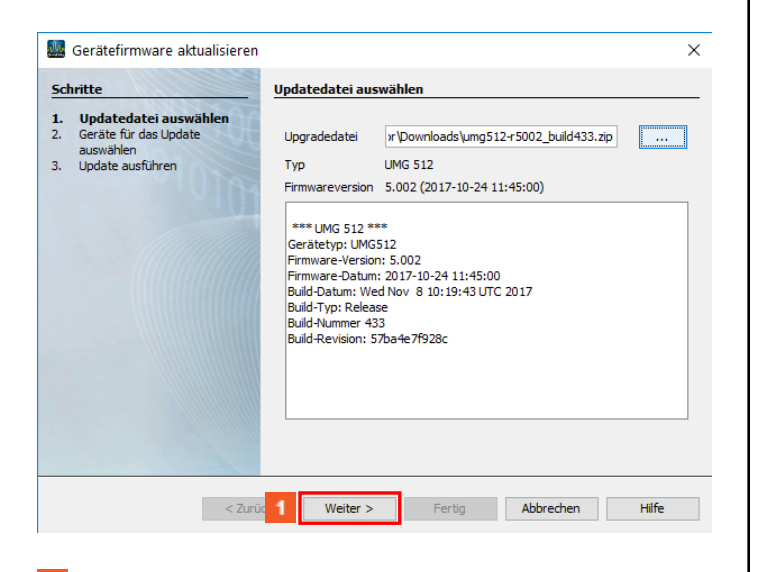

- 1 Klicken Sie auf die Schaltfläche Weiter.
- Klicken Sie auf den Listeneintrag von den Gerät/en.

|                                                                                                    | Geräte für das Update auswählen                                                                                                    |     |
|----------------------------------------------------------------------------------------------------|----------------------------------------------------------------------------------------------------|-----|
| Updatedatei auswählen                                                                                                    | Tun + IMG 512                                                                                                    |     |
| auswählen                                                                                                    | Serätefirmvare aktualisieren                                                                                                    |     |
| Update austumren                                                                                                    | Systemdateien aktualisieren                                                                                                    |     |
|                                                                                                    | Homepage aktualisieren                                                                                                    |     |
|                                                                                                    | Upgrade Anzeigekonfiguration (Aktuelle Anzeigekonfiguration wird überschrieben)                                                                                                    |     |
|                                                                                                    | Gerät für neue Apps kompatibel machen                                                                                                    |     |
|                                                                                                    | Projekt Name Softwareversion                                                                                                    |     |
|                                                                                                    | Projekt Schulung Janitza UMG512 5.001 2017-08-28 07:30:00                                                                                                    |     |
|                                                                                                    |                                                                                                    |     |
|                                                                                                    |                                                                                                    |     |
|                                                                                                    |                                                                                                    |     |
|                                                                                                    |                                                                                                    |     |
|                                                                                                    | <zur 1="" weter=""> Fertig Abbrechen H</zur>                                                                                                    | fe  |
|                                                                                                    | _                                                                                                    |     |
| Klicken Sie                                                                                                    | auf die Schaltfläche Weiter.                                                                                                    |     |
| Careta Francisco alterativi                                                                                                    |                                                                                                    |     |
| oeraterirmware aktualisieren                                                                                                    | Update ausführen                                                                                                    |     |
| Updatedatei auswählen<br>Geräte für das Lindete                                                                                                    | aufeinanderfolgendes Liporade                                                                                                    |     |
| auswählen<br>Update ausführen                                                                                                    | 1 Start update gleichzeitiges Upgrade                                                                                                    |     |
|                                                                                                    |                                                                                                    |     |
|                                                                                                    | Projekt Name Softwareversion Projekt Schulung Janitza UMG512 5.001 2017-08-28 07:30:00                                                                                                    |     |
|                                                                                                    |                                                                                                    |     |
|                                                                                                    |                                                                                                    |     |
|                                                                                                    |                                                                                                    |     |
|                                                                                                    |                                                                                                    |     |
|                                                                                                    |                                                                                                    |     |
|                                                                                                    |                                                                                                    |     |
|                                                                                                    |                                                                                                    |     |
|                                                                                                    |                                                                                                    |     |
|                                                                                                    |                                                                                                    |     |
|                                                                                                    | Bas Update durch Drücken des Startknopfs durchführen!                                                                                                    |     |
|                                                                                                    | Dos Update durch Drücken des Startkropfs durchführen!                                                                                                    | fe  |
|                                                                                                    | Des Update durch Drücken des Startkropfs durchführent                Zurück             Weiter > Pertig             Abbrechen             H                                                                                                    | lfe |
| Klickon Sia                                                                                                    | Bos Update Arch Druden des Startkropfs Archführent                                                                                                    | fe  |
| Klicken Sie                                                                                                    | Bos Update durch Drücken des Startkropfs durchtfurent                                                                                                    | fe  |
| Klicken Sie                                                                                                    | Bos Updete darch Druden des Startkruppts darchtikrent <ul> <li>&lt; Zurück Weiter &gt; Periss Abbrechen H</li> <li>auf die Schaltfläche Start update.</li> <li>n</li> </ul>                                                                                                    | fe  |
| Klicken Sie<br>Gerätefirmware aktualisieren<br>witte                                                                                                    |                                                                                                    | fe  |
| Klicken Sie<br>Gerätefirmware aktualisieren<br>hette<br>Updetschate auswähen<br>geräte für displate                                                                                                    |                                                                                                    | fe  |
| Klicken Sie<br>Gerätefirmware aktualisieren<br>unte<br>Update auskihen<br>genäte für dastada<br>auswähen<br>Update auskihen                                                                             |                                                                                                    | fe  |
| Klicken Sie<br>Gerätefirmware aktualisieren<br>hrtte<br>Updatefaste auswähen<br>Geräte für das Update<br>auswähen<br>Update ausführen                                                                   |                                                                                                    | fe  |
| Klicken Sie<br>Gerätefirmware aktualisieren<br>unte<br>Updatedata auseihien<br>geräte für das Lipdate<br>auseihien<br>Update ausführen                                                                  |                                                                                                    | fe  |
| Klicken Sie<br>Gerätefirmware aktualisieren<br>Inter<br>Updatei auswählen<br>Geräte für Sudate<br>Geräte für Sudate<br>Bipdate ausführen                                                                | Carack Weter's Perig Abbrechen H Carack Weter's Perig Abbrechen H Carack Weter's Perig Abbrechen H Carack Gie Schaltfläche Start update.                                                                                                    | fe  |
| Klicken Sie<br>Geratefirmware aktualisieren<br>hette<br>Updatedate auswähen<br>auswähen<br>Update aussäheren                                                                                            | Carack Weters Perig Abbrechen H Carack Weters Perig Abbrechen H Carack Weters Perig Abbrechen H Carack Clie Schaltfläche Start update.                                                                                                    | fe  |
| Klicken Sie<br>Gratefirmware aktualisieren<br>hette<br>Udetacate auswählen<br>geste für das utelate<br>geste für das utelate<br>geste für das utelate<br>geste für das utelate<br>geste für das utelate | Construction of the startinger de startinger de startinger de startinger de startinger de start update.                                                                                                    | ife |
| Klicken Sie<br>Gerätefirmware aktualisieren<br>hnte<br>Updatestate auswählen<br>gesäte für das Update<br>auswählen<br>Update ausführen                                                                  |                                                                                                    | lfe |
| Klicken Sie<br>Gerätefirmware aktualisieren<br>hutte<br>Updietala auseihien<br>gesate for das Lobate<br>auseihien<br>Update ausführen                                                                   | Carack Weter: Perio Abrechen H Carack Weter: Perio Abrechen H Carack Weter: Perio Abrechen H Carack Cie Schaltfläche Start update.  Carack Weter: Perio Abrechen H Carack Cie Schaltfläche Start update Cie Schaltfläche Start update Cie Schaltfläche Startfläche Start update Cie Schaltfläche Startfläche Star | lfe |
| Klicken Sie<br>Gerätefirmware aktualisieren<br>Intte<br>Underkolftel auswihlen<br>Swarthim<br>Update ausführen                                                                                          | Carack Weter: Perig Abbrechen H Carack Weter: Perig Abbrechen H Carack Weter: Perig Abbrechen H Carack die Schaltfläche Start update.                                                                                                    | fe  |
| Klicken Sie<br>Geratefrmware aktualisieren<br>hette<br>Updetidete auswählen<br>Sansten<br>Updet e auswählen<br>Updet e auswählen                                                                        | Cardide Backback durch Drudeen des Startsfullwerst  Cardide Schaltfläche Start update.                                                                                                    | fe  |
| Klicken Sie<br>Geratefirmware aktualisieren<br>hette<br>Update auswähen<br>update auswähen                                                                                                    | Carack Weter: Perig Abreche H                                                                                                    | fe  |
| Klicken Sie<br>Gerätefirmware aktualisieren<br>Inter<br>Updetablit auswihlen<br>Update ausführen                                                                                                    | Construction of the start start start in the start start in the start start start in the start start start start in the start start sta      | fe  |
| Klicken Sie<br>Gerätefirmware aktualisieren<br>unter<br>unter<br>updatestata aussikin<br>gesette for des üpdate<br>aussikinen                                                                           | Carda Veter Veter Abbrechen H                                                                                                    | ife |
| Klicken Sie<br>Gerätefirmware aktualisieren<br>Inte<br>Uodetefalst auswähen<br>Update ausführen                                                                                                    | Caracia Weter And Dicken des Startfurgers der Abbrechen H  Caracia Weter And Dicken des Startfurgers  Caracia Weter And Abbrechen H  Caracia Abbrechen H  Caracia Abbrechen H  C | fe  |